DR. ALVIN'S PUBLICATIONS

# LINEAR PROGRAMMING Part II

## USING EXCEL DR. ALVIN ANG

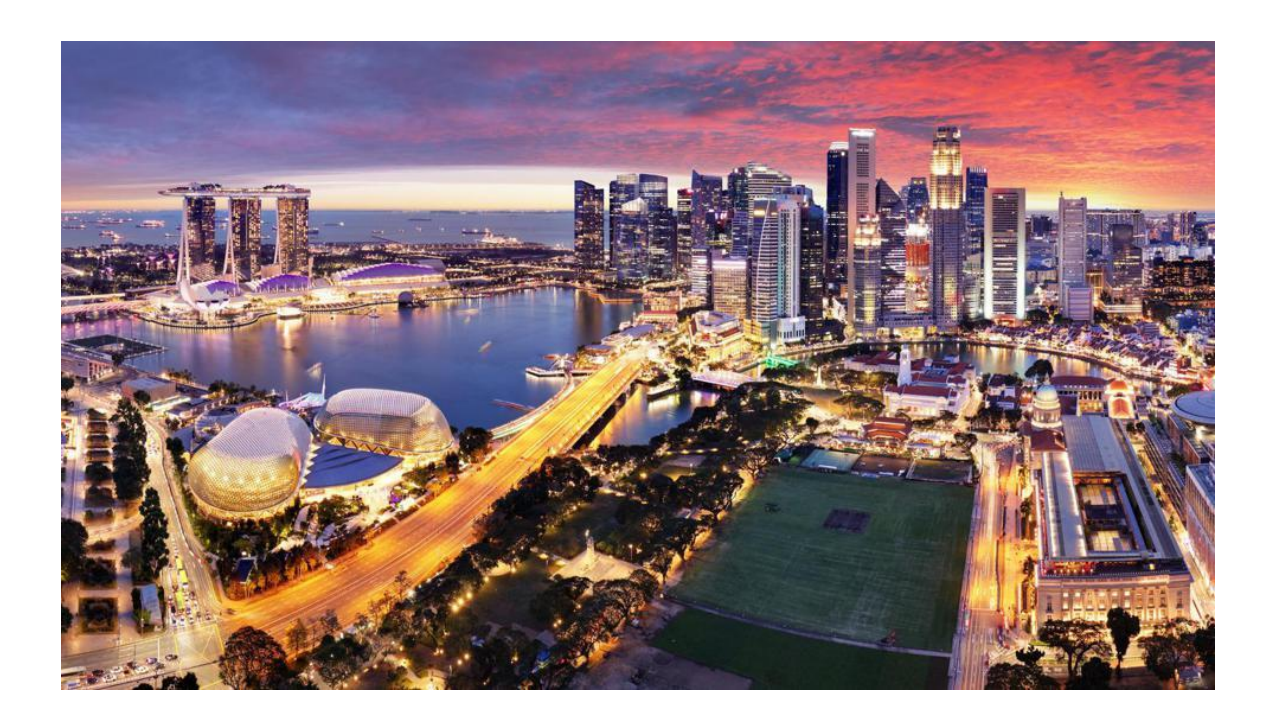

#### CONTENTS

| CON            | TENTS                                                                                                    |
|----------------|----------------------------------------------------------------------------------------------------|
| I.             | INTRODUCTION                                                                                                    |
| П.             | SETTING UP EXCEL SOLVER                                                                                                    |
| III.           | USING EXCEL SOLVER                                                                                                    |
| А.<br>В.<br>С. | Step 1: Setup the Excel Spreadsheet       7         Step 2: Configuring the Solver       8         Step 3: Prelimary Results       10 |
| IV.            | INTERPRETING THE SOLVER'S RESULTS11                                                                                                   |
| А.<br>В.       | Step 1: Interpreting the Answer Report                                                                                                |
| v.             | REFERENCES                                                                                                    |
| ABO            | UT DR. ALVIN ANG                                                                                                    |

#### I. INTRODUCTION

This article follows after <u>https://www.alvinang.sg/s/Linear-Programming-Part-I-Model-Formulation-By-Dr-Alvin-Ang.pdf</u>

## **3** | P A G E

#### **II. SETTING UP EXCEL SOLVER**

Lucy's Madame's problem can be solved using Microsoft Excel. You need an add-in package, called "Solver" that comes with every Excel pre-installed. However, you need to activate it before it can be used.

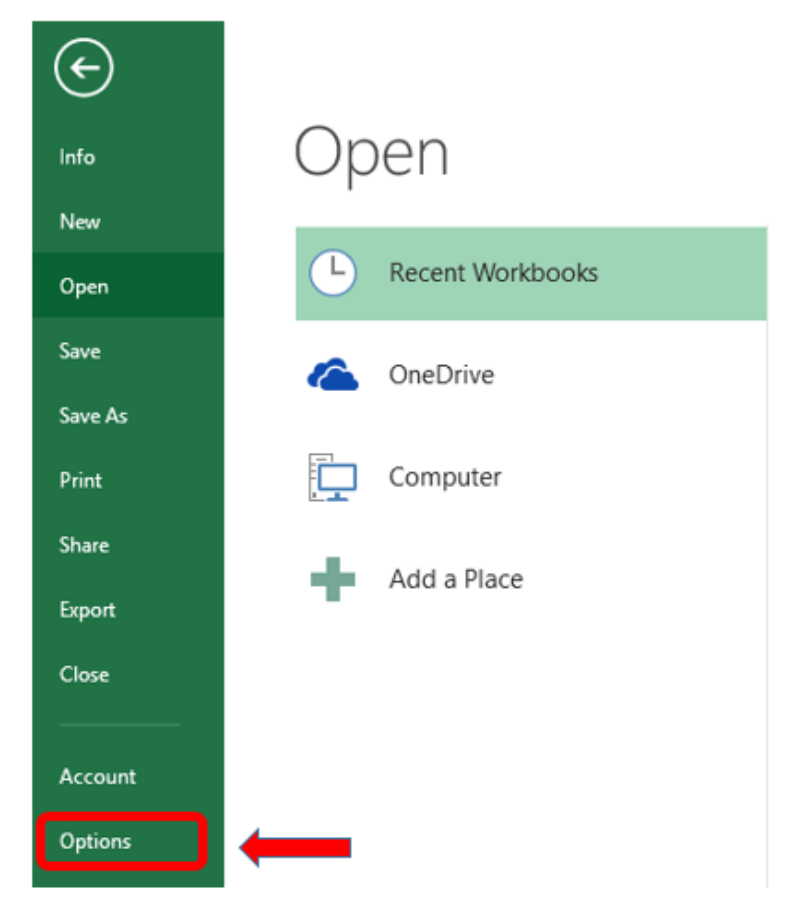

Figure 1: Options in Excel

Open up Microsoft Excel, click on File >> Options (as shown above).

## **4** | P A G E

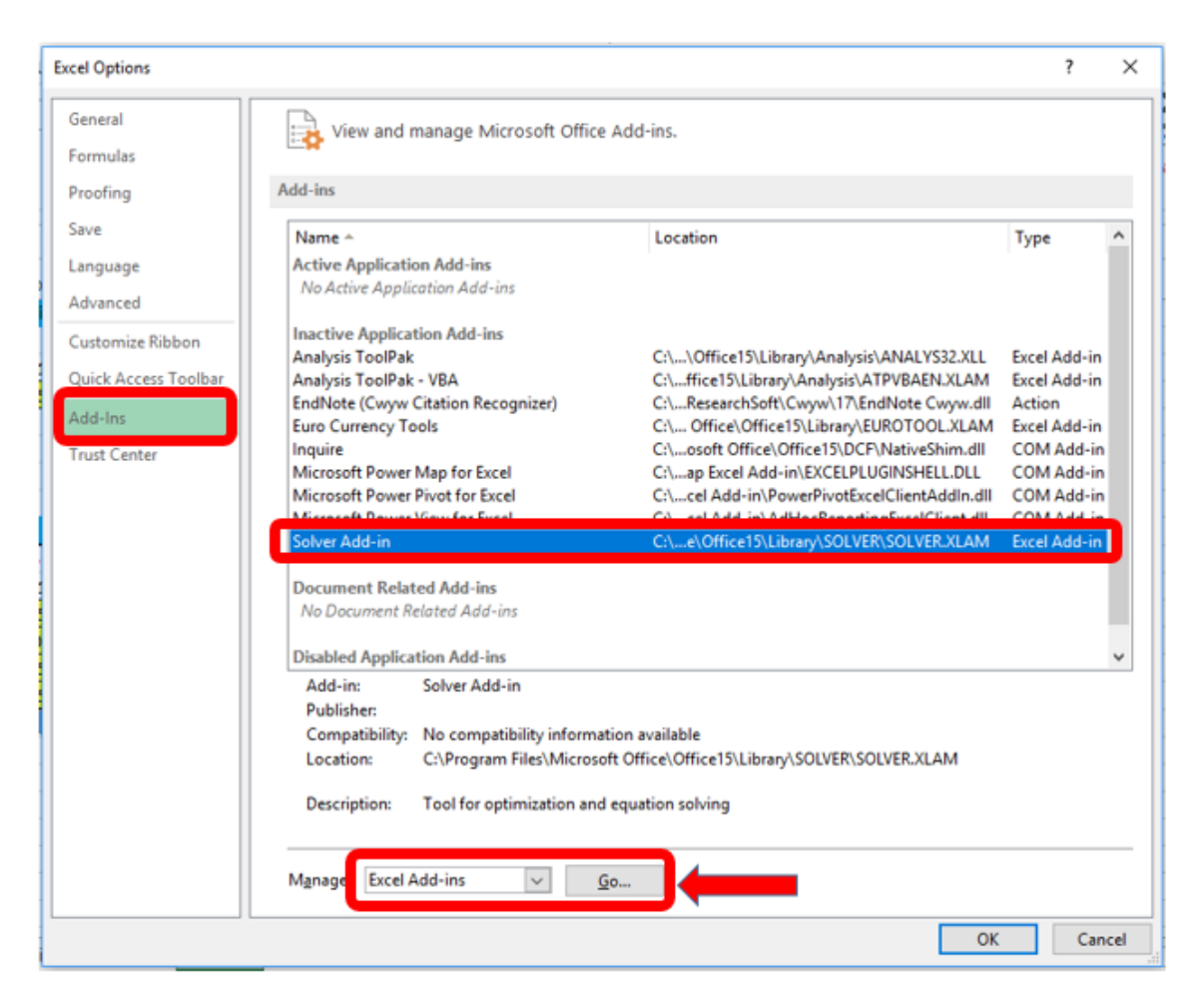

Figure 2: Solver Add-Ins (Inactive)

A pop up will appear. Select Add-Ins >> Excel Add-Ins >> Solver Add-Ins. Then click GO.

| Add-Ins                           | ? ×            |
|-----------------------------------|----------------|
| Add-Ins available:                |                |
| Analysis ToolPak                  | OK             |
| Euro Currency Tools               | Cancel         |
| Solver Add-in                     | curren         |
| 1                                 | <u>B</u> rowse |
|                                   | Automation     |
|                                   |                |
|                                   |                |
| -                                 |                |
| -                                 |                |
|                                   |                |
| ×                                 |                |
| Solver Add-in                     |                |
| Tool for optimization and equatio | n solving      |
|                                   |                |
|                                   |                |
|                                   |                |
|                                   |                |

Figure 3: Solver Add-Ins (Activating)

A new pop up will appear. Click on Solver Add-in and click OK.

You will see the package being installed. Wait a moment. Once completed, you will be able to locate the Solver program under the "Data" tab (as shown below).

| DATA           |          | REVIEW | VIEV       | V          |         |       |            |              |                         |            |             |     |         |          |      |           |
|----------------|----------|--------|------------|------------|---------|-------|------------|--------------|-------------------------|------------|-------------|-----|---------|----------|------|-----------|
| ctions<br>ties | 21<br>71 |        | <b>Y</b>   | Te Clear   | Text to | Elych | Pamoua     | <b>⊡</b> ⊘   | <b>□</b><br>Concolidate | What-If    |             |     |         |          | 1.10 | ?₄ Solver |
| ıks            | Â↓       | SOIL   | Filter     | 🏷 Advanced | Columns | Fill  | Duplicates | Validation * | Consolidate             | Analysis * | Keauonships | - T | -<br>-  | Subtotal |      |           |
|                |          | 1      | Sort & Fil | ter        |         |       |            | Data Te      | ools                    |            |             |     | Outline |          | _    | Analysis  |

Figure 4: Solver Appeared under Data Tab

You can now begin using Excel Solver!

#### **III. USING EXCEL SOLVER**

#### A. STEP 1: SETUP THE EXCEL SPREADSHEET

Setup the Excel Spreadsheet as shown below.

|    | Α         | В          | С          | D         | E         | F        | G         | н      | 1   | J               | К                             |  |
|----|-----------|------------|------------|-----------|-----------|----------|-----------|--------|-----|-----------------|-------------------------------|--|
| 1  |           |            | 0          | bjective  |           |          |           |        |     |                 |                               |  |
| 2  |           |            |            |           |           |          |           |        |     |                 |                               |  |
| 3  | Z         | =          | \$/unit    | X1        |           | \$/unit  | X2        |        |     |                 |                               |  |
| 4  | 0         | =          | 2          |           | +         | 3        |           |        |     |                 |                               |  |
| 5  |           |            |            |           |           |          |           |        |     |                 |                               |  |
| 6  | the box h | ere = C4*E | 04 + F4*G4 |           |           |          |           |        |     |                 |                               |  |
| 7  |           |            |            |           |           |          |           |        |     |                 |                               |  |
| 8  |           |            |            |           |           |          |           |        |     |                 |                               |  |
| 9  |           |            |            |           |           |          | Constrain | ts     |     |                 |                               |  |
| 10 |           |            |            | LHS       |           |          |           |        |     |                 | RHS                           |  |
| 11 | LHS       |            | per unit   | X1        |           | per unit | X2        |        | RHS | units           | Constraints                   |  |
| 12 | 0         | =          | 0.1        | 0         | +         | 0.2      | 0         | <=     | 10  | kg              | Baking Powder                 |  |
| 13 | 0         | =          | 0.05       | 0         | +         | 0.1      | 0         | <=     | 10  | hours           | Man-Hours                     |  |
| 14 | 0         | =          | 1          | 0         | +         | 0        | 0         | <=     | 25  | no. of cupcakes | Demand for Vanilla Cupcakes   |  |
| 15 | 0         | =          | 0          | 0         | +         | 1        | 0         | <=     | 60  | no. of cupcakes | Demand for Chocolate Cupcakes |  |
| 16 |           |            |            |           |           |          |           |        |     |                 |                               |  |
| 17 |           |            | the b      | oxes here | = D4      | the b    | oxes here | e = G4 |     |                 |                               |  |
| 18 |           |            |            |           |           |          |           |        |     |                 |                               |  |
| 19 | the boxes | hore - C10 | *D10 + E10 | *G10 (and | so forth  |          |           |        |     |                 |                               |  |
|    | the buxes | nere - cru | 0101110    | OTO (anu  | 30 101 11 |          |           |        |     |                 |                               |  |

Figure 5: Setting up the Excel Spreadsheet

There are 2 segments to this spreadsheet.

- 1. The Objective function
  - a. It translates the objective function, Max Z = $2X_1 +$  $3X_2$ , into Excel.
- 2. The Constraints segment
  - a. It translates the following constraints into Excel:
    - i. Constraint 1:  $(0.1)^*(X_1) + (0.2)^*(X_2) \le 10 \text{ kg}$
    - ii. Constraint 2:  $(0.05)^*(X_1) + (0.1)^*(X_2) \le 10$  hours
    - iii. Constraint 3:  $X_1 \leq 25$  Vanilla cupcakes
    - iv. Constraint 4:  $X_2 \leq 60$  Chocolate cupcakes

## 7 | PAGE

#### **B. STEP 2: CONFIGURING THE SOLVER**

| DATA           |    | REVIEW | VIEV   | V          |         |          |            |                         |             |            |               |         |         |          |   |           |
|----------------|----|--------|--------|------------|---------|----------|------------|-------------------------|-------------|------------|---------------|---------|---------|----------|---|-----------|
| ctions<br>ties | 21 | ZAZ    | Y      | Te Clear   |         | <b>1</b> | <b>→</b>   |                         |             | <b>?</b>   |               |         |         |          |   | ?⇔ Solver |
| ıks            | Â↓ | Sort   | Filter | 🕏 Advanced | Columns | Fill     | Duplicates | Validation -<br>Data Te | Consolidate | Analysis * | Kelationships | - Group | Outline | Subtotal |   | Analysis  |
|                |    |        |        |            |         |          |            |                         |             |            |               |         |         |          | - |           |

Figure 6: Click on the Solver

Go to Data >> Solver. Click on it. The Solver Parameters will appear.

| Acc | ess Web T<br>G | ext Sourc<br>et External D | es⊤ Conn<br>ata | ections   | All - I di E<br>Conne | dit Links<br>ctions |           | Sort     | ₩<br>& Filter | Advar | Solver Parameters X                                                                                                    |
|-----|----------------|----------------------------|-----------------|-----------|-----------------------|---------------------|-----------|----------|---------------|-------|----------------------------------------------------------------------------------------------------|
| A4  | •              | : 🗙                        | √ fx            | c         |                       |                     |           |          |               |       | Set Objective: SASA                                                                                                    |
|     | А              | В                          | С               | D         | E                     | F                   | G         | н        | 1             |       |                                                                                                    |
| 1   |                |                            | C               | bjective  |                       |                     |           |          |               |       | To: <u>Max</u> O Min O <u>V</u> alue Of:                                                                                 |
| 2   |                |                            |                 |           |                       |                     |           |          |               |       | By Changing Variable Cells:                                                                                              |
| 3   | Z              | =                          | \$/unit         | X1        |                       | \$/unit             | X2        |          |               |       | SD\$4 \$G\$4                                                                                                    |
| 4   | 0              | =                          | 2               |           | +                     | 3                   |           |          |               |       |                                                                                                    |
| 5   | •              |                            |                 |           |                       |                     |           |          |               |       | Subject to the Constraints:                                                                                              |
| 6   | the box h      | here = C4*E                | 04 + F4*G4      |           |                       |                     |           |          |               |       | SAS12 <= SIS12                                                                                                    |
| 7   |                |                            |                 |           |                       |                     |           |          |               | -     | SASIS <= SISIS<br>SASI4 <= SISI4                                                                                         |
| 8   |                |                            |                 |           |                       |                     |           |          |               | -     | SA\$15 <= \$I\$15                                                                                                    |
| 9   |                |                            |                 |           |                       |                     | Constrair | nts<br>T |               |       | Delete                                                                                                    |
| 10  |                |                            |                 | LHS       |                       |                     | 222       |          | DUIC          |       | Detere                                                                                                    |
| 12  | LHS            | _                          | per unit        | X1        |                       | perunit             | ×2        | 1-       | 10            |       | Borst All                                                                                                    |
| 12  | 0              | -                          | 0.05            | 0         | -                     | 0.2                 | 0         | ~        | 10            |       |                                                                                                    |
| 14  | 0              |                            | 1               | 0         | +                     | 0.1                 | 0         | ~-       | 25            | n     | ↓ Load/Save                                                                                                    |
| 15  | 0              | -                          | 0               | 0         | +                     | 1                   | 0         | <=       | 60            | n     | Make Unconstrained Variables Non-Negative                                                                                |
| 16  |                |                            | , ,             | , L       |                       | -                   | Ĺ         |          |               |       |                                                                                                    |
| 17  |                |                            | the b           | oxes here | = D4                  | the b               | oxes her  | e = G4   |               |       | Select a solving method: Simplex LP Options                                                                              |
| 18  |                |                            |                 |           |                       |                     |           |          |               |       | Solving Method                                                                                                    |
| 19  | the boxes      | here = C10                 | )*D10 + F10     | *G10 (and | so forth              | .)                  |           |          |               |       | Select the GRG Nonlinear engine for Solver Problems that are smooth nonlinear. Select the LP                             |
| 20  |                |                            |                 |           |                       |                     |           |          |               |       | Simplex engine for linear Solver Problems, and select the Evolutionary engine for Solver<br>problems that are non-smooth |
| 21  |                |                            |                 |           |                       |                     |           |          |               |       | provem the are notifillout.                                                                                              |
| 22  |                |                            |                 |           |                       |                     |           |          |               |       |                                                                                                    |
| 23  |                |                            |                 |           |                       |                     |           |          |               |       | Help Close Close                                                                                                    |
|     | •              | Sheet1                     | (+)             |           |                       |                     |           |          |               | 1     |                                                                                                    |

Figure 7: Solver Parameters

- The key parameters to configure here are:
  - o Set Objective: Point it to the Objective Function, Z (Red Box)
  - o *Set to MAX*: Since we are Maximizing Profits here.
  - *Changing Variable Cells:* Point the cells to the relevant two yellow and green boxes (the objective function row only)
  - o Subject to the Constraints: Point the LHS column comparing it with the RHS column.

## **8** | P A G E

- Ensure that the *"Make Unconstrained Variables Non-Negative"* check box is ticked. This is actually Constraint 5: the Non-negativity constraint.
- Choose the Solving Method as Simplex.

Once done, click on Solve! Thereafter, another pop up will appear.

| Wer results                                                                                                | ~                               |  |  |  |  |  |  |  |  |  |
|----------------------------------------------------------------------------------------------------|---------------------------------|--|--|--|--|--|--|--|--|--|
| Solver found a solution. All Constraints and<br>conditions are satisfied.                                  | optimality<br>Reports           |  |  |  |  |  |  |  |  |  |
| ⊙ Keep Solver Solution ○ Restore Original Values                                                           | Answer<br>Sensitivity<br>Limits |  |  |  |  |  |  |  |  |  |
| Return to Solver Parameters Dialog                                                                         | Outline Reports                 |  |  |  |  |  |  |  |  |  |
| <u>O</u> K <u>C</u> ancel                                                                                  | <u>S</u> ave Scenario           |  |  |  |  |  |  |  |  |  |
| Reports                                                                                                    |                                 |  |  |  |  |  |  |  |  |  |
| Creates the type of report that you specify, and places each report on a<br>separate sheet in the workbook |                                 |  |  |  |  |  |  |  |  |  |

Figure 8: Solver Results Pop Up

Choose the following options:

- Answer and
- Sensitivity and
- Keep Solver Solution

Then click OK.

#### C. STEP 3: PRELIMARY RESULTS

Immediately, you will see these things appearing:

- 1. Two new tabs: Answer Report and Sensitivity Report
- 2. The Red, Yellow and Green Boxes get filled.
- 3. The LHS column gets filled.

|           |            | 0          | bjective  |          |          |                     |    |     |                 |                               |  |  |  |
|-----------|------------|------------|-----------|----------|----------|---------------------|----|-----|-----------------|-------------------------------|--|--|--|
|           |            |            |           |          |          |                     |    |     |                 |                               |  |  |  |
| Z         | =          | \$/unit    | <b>X1</b> |          | \$/unit  | X2                  |    |     |                 |                               |  |  |  |
| 162.5     | =          | 2          | 25        | +        | 3        | 37.5                |    |     |                 |                               |  |  |  |
|           |            |            |           |          |          |                     |    |     |                 |                               |  |  |  |
| the box h | ere = C4*C | )4 + F4*G4 |           |          |          |                     |    |     |                 |                               |  |  |  |
|           |            |            |           |          |          |                     |    |     |                 |                               |  |  |  |
|           |            |            |           |          |          |                     |    |     |                 |                               |  |  |  |
|           |            |            |           |          |          | Constrain           | ts |     |                 |                               |  |  |  |
|           |            |            | LHS       |          |          |                     |    |     | RHS             |                               |  |  |  |
| LHS       |            | per unit   | X1        |          | per unit | X2                  |    | RHS | units           | Constraints                   |  |  |  |
| 10        | =          | 0.1        | 25        | +        | 0.2      | 37.5                | <= | 10  | kg              | Baking Powder                 |  |  |  |
| 5         | =          | 0.05       | 25        | +        | 0.1      | 37.5                | <= | 10  | hours           | Man-Hours                     |  |  |  |
| 25        | =          | 1          | 25        | +        | 0        | 37.5                | <= | 25  | no. of cupcakes | Demand for Vanilla Cupcakes   |  |  |  |
| 37.5      | =          | 0          | 25        | +        | 1        | 37.5                | <= | 60  | no. of cupcakes | Demand for Chocolate Cupcakes |  |  |  |
|           |            |            |           |          |          | •                   |    |     |                 |                               |  |  |  |
|           |            | tho b      | oves here | = D4     | the b    | the boxes here = G4 |    |     |                 |                               |  |  |  |
|           |            | uie b      | oxes nere |          |          |                     |    |     |                 |                               |  |  |  |
|           |            | the b      | oxes nere |          |          |                     |    |     |                 |                               |  |  |  |
| the boxes | here = C10 | *D10 + F10 | *G10 (and | so forth | .)       |                     |    |     |                 |                               |  |  |  |

Figure 9: Preliminary Results

The key takeaways from this preliminary results are:

- The Objective Function, Z = \$162.50. This means that the maximum profit that Lucy's Madame can expect to make at the fun fair is \$162.50, given her current predictions.
- The optimal number of Vanilla cupcakes to bake is 25 and the number of Chocolate cupcakes is 38, given her current resources.

## **10** | P A G E

#### IV. INTERPRETING THE SOLVER'S RESULTS

Even though the preliminary results were shown in the previous section, we will have a deeper analysis of it here.

#### A. STEP 1: INTERPRETING THE ANSWER REPORT

The Answer Tab shows the Solver's results as shown below.

| Objective Cell (Max) |  |  |  |  |  |  |  |  |  |  |  |  |  |
|----------------------|--|--|--|--|--|--|--|--|--|--|--|--|--|
|                      |  |  |  |  |  |  |  |  |  |  |  |  |  |
|                      |  |  |  |  |  |  |  |  |  |  |  |  |  |
|                      |  |  |  |  |  |  |  |  |  |  |  |  |  |
|                      |  |  |  |  |  |  |  |  |  |  |  |  |  |
|                      |  |  |  |  |  |  |  |  |  |  |  |  |  |
| Integer              |  |  |  |  |  |  |  |  |  |  |  |  |  |
| ontin                |  |  |  |  |  |  |  |  |  |  |  |  |  |
| ontin                |  |  |  |  |  |  |  |  |  |  |  |  |  |
|                      |  |  |  |  |  |  |  |  |  |  |  |  |  |

Figure 10: Solver's Results (Answer Report)

As can be seen in the "Final Value" Columns,

- The maximum profit that Lucy's Madame can make at the fun fair selling her cupcakes is \$162.50.
- 2. The optimal number of Vanilla cupcakes to bake is 25 while that for Chocolate cupcakes is 38.
- 3. The "Original Value" column next to the "Final Value" column simply states the values of the cells before Solver was run. In this case they are all zero because the cells were emptied before executing Solver. In other words, cells C8, C6 and D6 were empty before running Solver.

### **11** | P A G E

#### Constraints

| Cell      | Name             | Cell Value | Formula          | Status      | Slack |
|-----------|------------------|------------|------------------|-------------|-------|
| \$C\$18 ( | Constraint 1 LHS | 10         | \$C\$18<=\$D\$18 | Binding     | 0     |
| \$C\$19 ( | Constraint 2 LHS | 5          | \$C\$19<=\$D\$19 | Not Binding | 5     |
| \$C\$20 ( | Constraint 3 LHS | 25         | \$C\$20<=\$D\$20 | Binding     | 0     |
| \$C\$21 ( | Constraint 4 LHS | 37.5       | \$C\$21<=\$D\$21 | Not Binding | 22.5  |

Figure 11: Solver's Results (Answer Report - Constraints)

The Answer Tab also shows the Constraints after solver was run.

## **12** | P A G E

B. STEP 2: WHAT DO THE CELL VALUES, BINDING AND SLACK COLUMN MEAN?

Constraints

| Cell        | Name           | Cell Value | Formula          | Status      | Slack |
|-------------|----------------|------------|------------------|-------------|-------|
| \$C\$18 Cor | nstraint 1 LHS | 10         | \$C\$18<=\$D\$18 | Binding     | 0     |
| \$C\$19 Cor | nstraint 2 LHS | 5          | \$C\$19<=\$D\$19 | Not Binding | 5     |
| \$C\$20 Cor | nstraint 3 LHS | 25         | \$C\$20<=\$D\$20 | Binding     | 0     |
| \$C\$21 Cor | nstraint 4 LHS | 37.5       | \$C\$21<=\$D\$21 | Not Binding | 22.5  |

1.  $1^{st}$  Row – [Cell Value = 10 | Status = Binding | Slack = 0]

- Recall Constraint 1:  $(0.1)^*(X_1) + (0.2)^*(X_2) \le 10 \text{ kg}$
- Recall Optimal Solution:  $(X_1 = 25, X_2 = 37.5)$
- Substitute Optimal Solution into Constraint 1:  $(0.1)^*(25) + (0.2)^*(37.5) = 10$
- This means that the 1<sup>st</sup> resource (Baking Powder) was fully utilized. All 10 kg was used up.
- Since all 10kg was used, this inequality is bonded to 10 kg.
- o Hence, there is No Slack meaning no extra resources for use anymore.

2. 2<sup>nd</sup> Row – [Cell Value = 5 | Status = Not Binding | Slack = 5]

- Recall Constraint 2:  $(0.05)^*(X_1) + (0.1)^*(X_2) \le 10$  hours
- Recall Optimal Solution:  $(X_1 = 25, X_2 = 37.5)$ .
- Substitute Optimal Solution into Constraint 2:  $(0.05)^*(25) + (0.1)^*(37.5) = 5$
- This means that the 2<sup>nd</sup> resource (man-hours) was NOT fully utilized. Only a total of 5 hours was used for baking (1.25 hours used for baking Vanilla Cupcakes and 3.75 hours used for baking Chocolate Cupcakes).
- Since not all 10 hours was used, this inequality is not bonded to 10 hours.
- Hence, there is a Slack of (10 5 = 5) hours meaning an extra 5 hours can still be of use.
- Meaning, Lucy's Madame can make use of this extra 5 hours to ask Lucy to do other household errands rather than wasting it away like chatting with other maids or playing with her hand phone.

#### **13** | P A G E

- 3.  $3^{rd}$  Row [Cell Value = 25 | Status = Binding | Slack = 0]
  - Recall Constraint 3:  $X_1 \le 25$  Vanilla cupcakes
  - Recall Optimal Solution:  $(X_1 = 25)$
  - Substitute Optimal Solution into Constraint 3:  $25 \le 25$
  - This means that the 3<sup>rd</sup> constraint (maximum number of Vanilla Cupcakes) was fully utilized. All 25 Vanilla Cupcakes should be baked.
  - Since all 25 Vanilla Cupcakes should be baked, this inequality is bonded to 25.
  - Hence, there is No Slack meaning no additional Vanilla Cupcakes can be baked anymore.
- 4. 4th Row [Cell Value = 37.5 | Status = Not Binding | Slack = 22.5 ]
  - Recall Constraint 4:  $X_2 \le 60$  Chocolate cupcakes
  - Recall Optimal Solution:  $(X_2 = 37.5)$
  - Substitute Optimal Solution into Constraint 4:  $37.5 \le 60$
  - This means that the 4<sup>th</sup> constraint (maximum number of Chocolate Cupcakes) was NOT fully utilized. Only 38 cupcakes should be baked.
  - Since only 38 Chocolate Cupcakes should be baked, this inequality is not bonded to 60.
  - Hence, there is a Slack of (60 37.5 = 22.5) Chocolate Cupcakes meaning 22.5 Chocolate Cupcakes will not be baked.
  - The reason why an optimal solution of 38 Chocolate Cupcakes should be baked and not 60 is due to the following possibilities (in which the solver has already taken into account for all possibilities before giving the optimal answer)
    - ✓ Insufficient resources and/or
    - ✓ Does not maximize profits

#### V. REFERENCES

- Anderson, D. R., D. J. Sweeney and T. A. Williams (2005). <u>An introduction to management</u> science : quantitative approaches to decision making, Mason, Ohio : Thomson/South-Western, c2005. 11th ed.
- Jargons, B. "Assumptions of Linear Programming." from https://businessjargons.com/assumptions-of-linear-programming.html).
- Wikipedia. (2018). "Linear Programming." from https://en.wikipedia.org/wiki/Linear\_programming.

#### ABOUT DR. ALVIN ANG

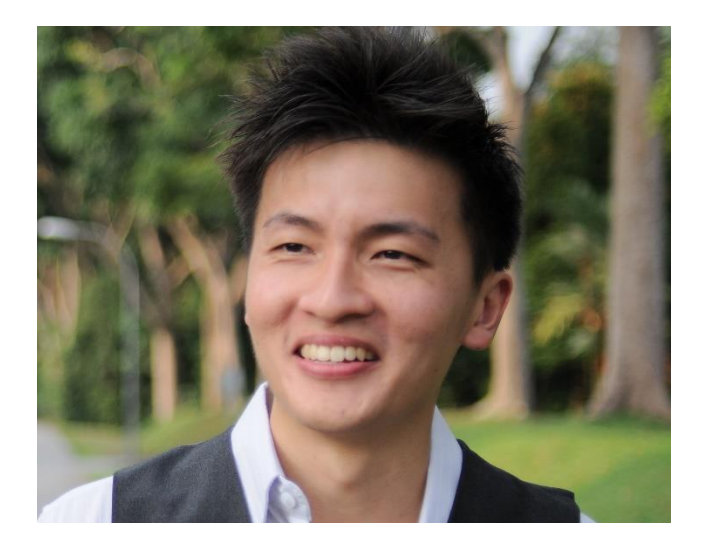

Dr. Alvin Ang earned his Ph.D., Masters and Bachelor degrees from NTU, Singapore. He was a Professor as well as a personal/business advisor. More about him at <u>www.AlvinAng.sg</u>

## **16** | P A G E